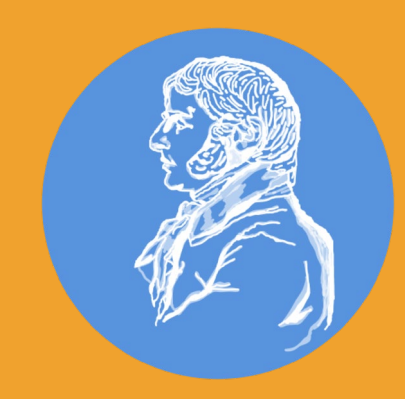

# Login Fuxnoten an der CDF

Schritt für Schritt

Elternportal | FuxNoten

## Am besten über die Homepage einloggen

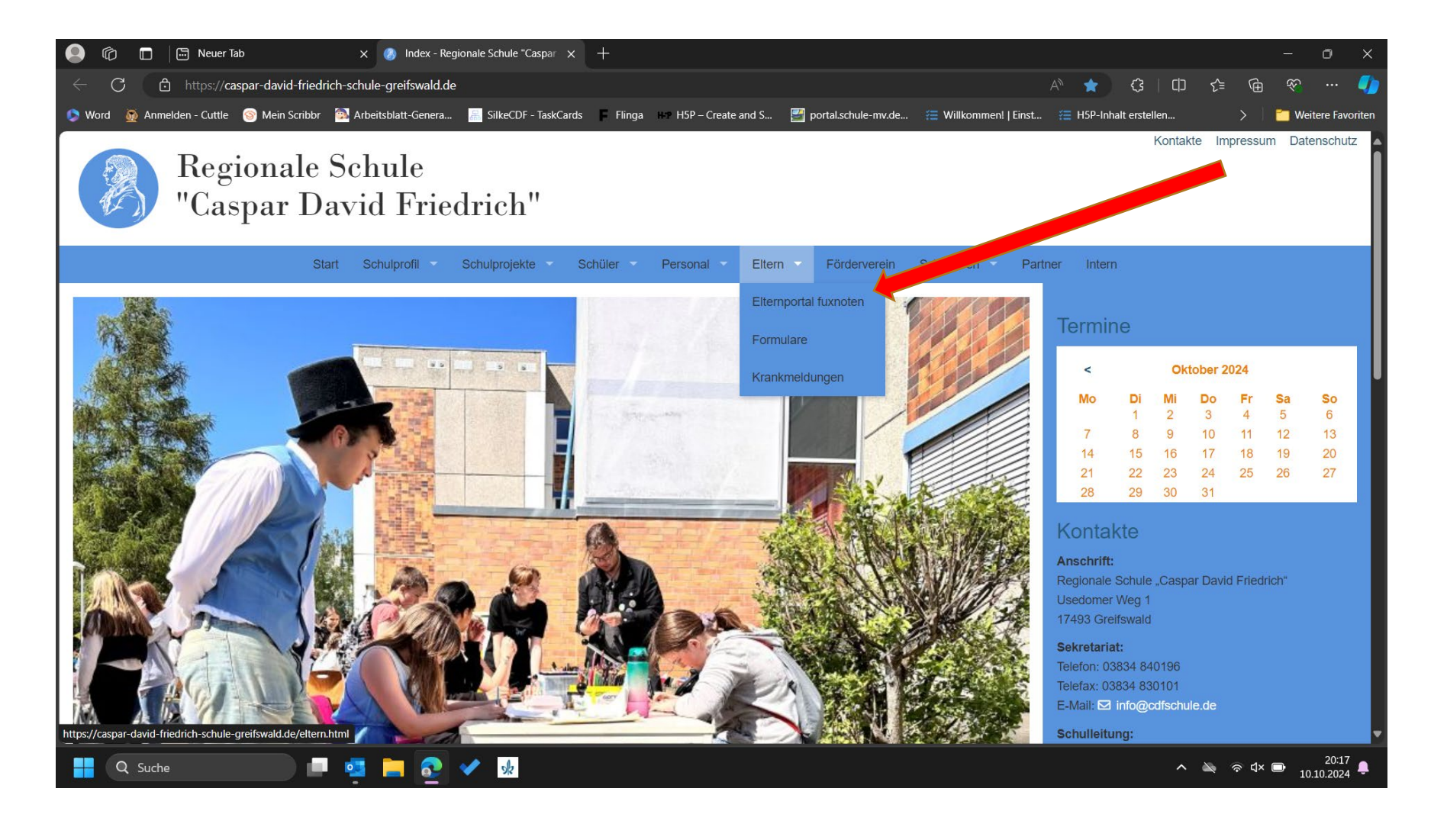

## Elternportal anklicken

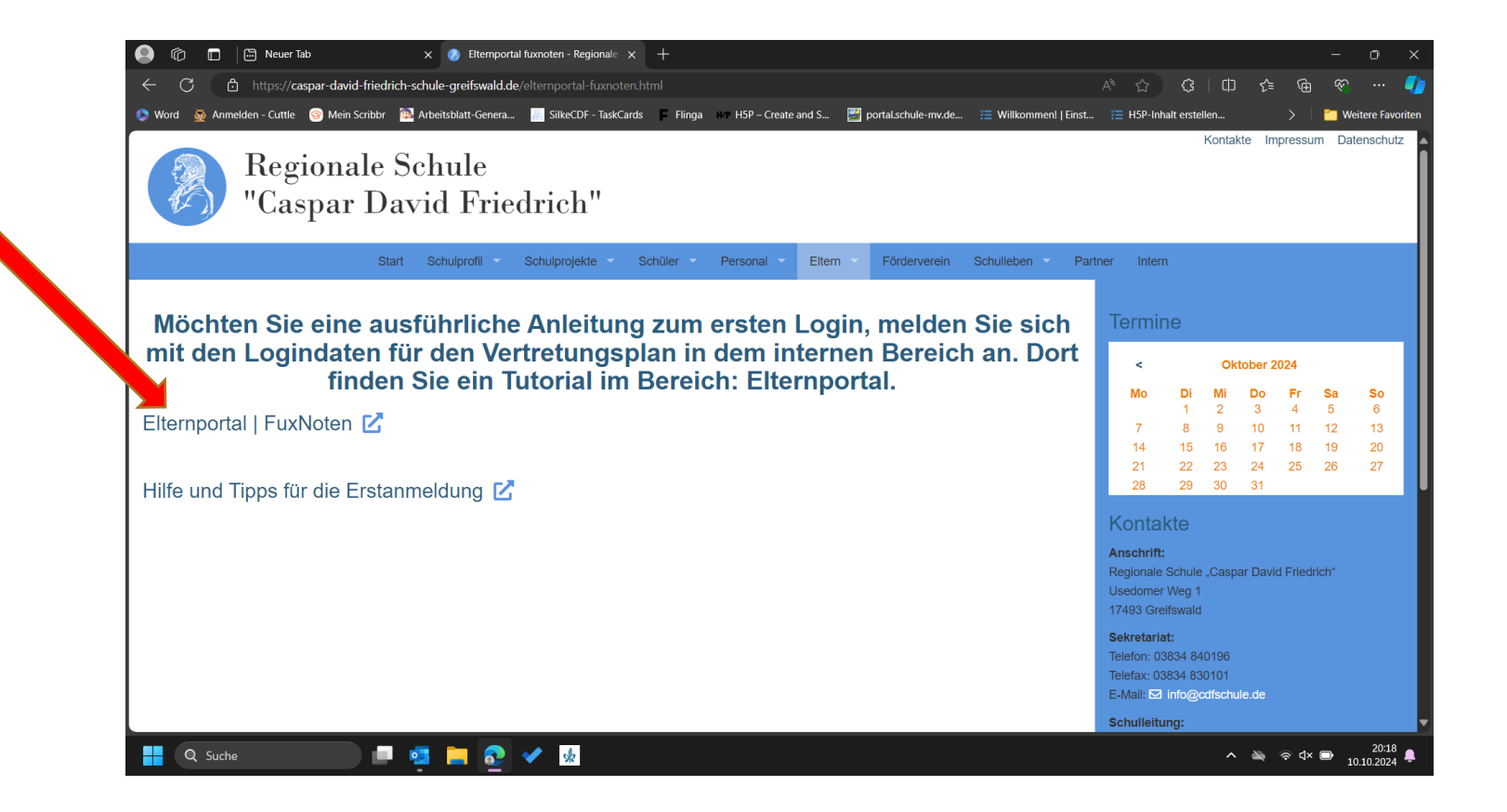

| 💽 🔞 🗖 📄 Neuer Tab x 👔 Elternportal fuxnoten - Regionale x 😹 Elternportal                          | ∣fuxNoten x +                                                                                                    |
|---------------------------------------------------------------------------------------------------|----------------------------------------------------------------------------------------------------|
| C C https://cdf.fuxnoten.online/webinfo                                                           | 2 A 🛧 🕄 L 🗘 🗲 🐨 🥠                                                                                                    |
| 😒 Word 🗕 Anmelden - Cuttle 🎯 Mein Scribbr 🚳 Arbeitsblatt-Genera 🔚 SilkeCDF - TaskCards 📮 Flinga 🚥 | H5P – Create and S 🔛 portal.schule-mv.de 🚝 Willkommen!   Einst 🚝 H5P-Inhalt erstellen > 📔 Weitere Favoriten                                                                                                    |
| fuxNoten <sup>®</sup> Regionale Schule "Caspar David Friedrich"                                   |                                                                                                    |
| Willkommen im FuxNoten-Elternportal - <b>Regionale Schule "C</b>                                  | aspar David Friedrich"                                                                                                    |
| Login                                                                                             | Kontakt                                                                                                    |
| Nutzer   Passwort   Passwort vergessen?                                                           | Regionale Schule "Caspar David Friedrich" Elternzugang         Erstansprechpartner: Klassenleitung         Medienteam: s.ladwig@cdfschule.de         Weitere Information         Erstanmeldung         Die FuxMedia kann Ihnen bei evtl. Login Problemen nicht weiterhelfen. Wenden Sie sich daher bitte an Ihren zuständigen Administrator der Schule.         Informationen         Diese Webseite verwendet Cookies, welche die technische Funktionalität und Sicherheit gewährleisten. Mit der weiteren Nutzung von FuxNoten erklären Sie sich damit einverstanden.         Information zum Datenschutz   Impressum |
|                                                                                                   | Schuljahr: 2024 / 1. HJ Datenschutz   Impressum Version: 5.3.8.1 © FuxMedia, 2014-2024                                                                                                    |

📖 🗖 🤹 📮 🛃 🔦 🜆

Q Suche

∧ 🔌 🗟 ⊄× 📼 20:18 10.10.2024 ₽

#### Zugangsdaten am besten aus der Mail kopieren Nutzer (Login:) muss man sich merken!!!

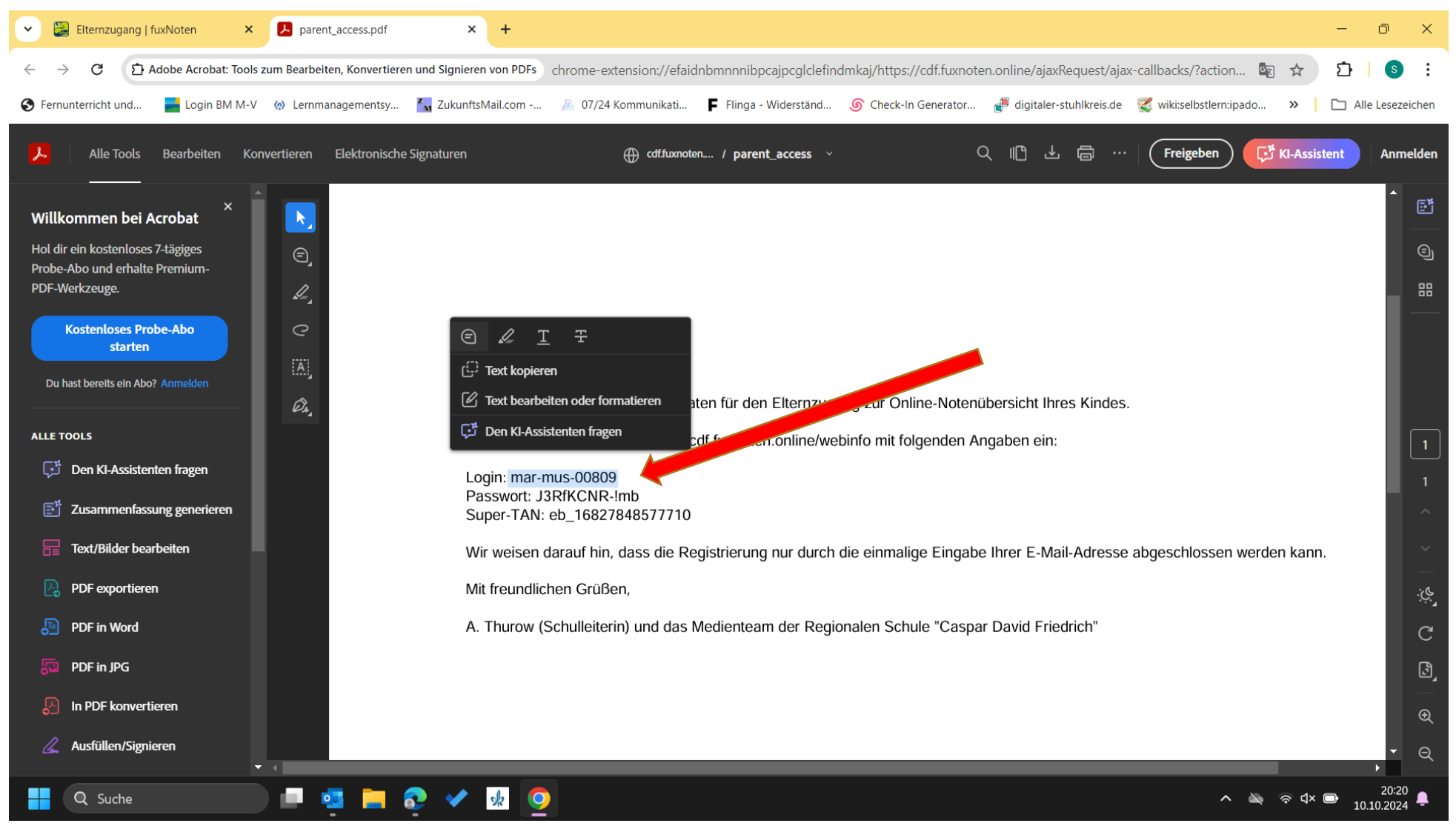

# Nutzer (Login) eintragen

| 🕘 👘 🗖 🔚 Neuer Tab x 🛛 🐼 Elternportal fuxnoten - Regionale x 😕 Elternportal   fuxNoten                       | × + - • ×                                                                                                    |
|----------------------------------------------------------------------------------------------------|----------------------------------------------------------------------------------------------------|
| C C https://cdf.fuxnoten.online/webinfo                                                                     | P A <sup>N</sup> ★ G   □ C G ⊕ ∞ ···                                                                                                    |
| 🔇 Word 🗕 Anmelden - Cuttle 🎯 Mein Scribbr 💁 Arbeitsblatt-Genera 🧾 SilkeCDF - TaskCards 📮 Flinga 🖙 H5P – Cre | vate and S 📓 portal.schule-mv.de \Xi Willkommen!   Einst 🚝 H5P-Inhalt erstellen >   🎽 Weitere Favoriten                                                                           |
| fuxNoten <sup>®</sup> Regionale Schule "Caspar David Friedrich"                                             |                                                                                                    |
| Willkommen im FuxNoten-Elternportal - Regionale Schule "Caspa                                               | r David Friedrich"                                                                                                    |
| Logi                                                                                                    | Kontakt                                                                                                    |
| Nutzer                                                                                                    | Regionale Schule "Caspar David Friedrich" Elternzugang                                                                                                    |
| Passwort                                                                                                    | Erstansprechpartner: Klassenleitung<br>Medienteam: s.ladwig@cdfschule.de                                                                                                    |
| Passwort                                                                                                    | Weitere Information                                                                                                    |
| Passwort vergessen?                                                                                         | Erstanmeldung                                                                                                    |
| Login                                                                                                    | Die FuxMedia kann Ihnen bei evtl. Login Problemen nicht weiterhelfen. Wenden Sie sich daher bitte an Ihren zuständigen Administrator der Schule.                                  |
|                                                                                                    | Informationen                                                                                                    |
|                                                                                                    | Diese Webseite verwendet Cookies, welche die technische Funktionalität und Sicherheit gewährleisten. Mit der weiteren Nutzung von FuxNoten erklären Sie sich damit einverstanden. |
|                                                                                                    | Information zum Datenschutz   Impressum                                                                                                    |
|                                                                                                    |                                                                                                    |
|                                                                                                    |                                                                                                    |
|                                                                                                    |                                                                                                    |
|                                                                                                    | Schuljahr: 2024 / 1. HJ Datenschutz   Impressum Version: 5.3.8.1 © FuxMedia, 2014-2024                                                                                            |
| 💶 Q Suche 🔲 🗖 📴 🛜 🎺 👧                                                                                       |                                                                                                    |

#### Passwort kopieren(empfohlen) oder per Hand eintragen

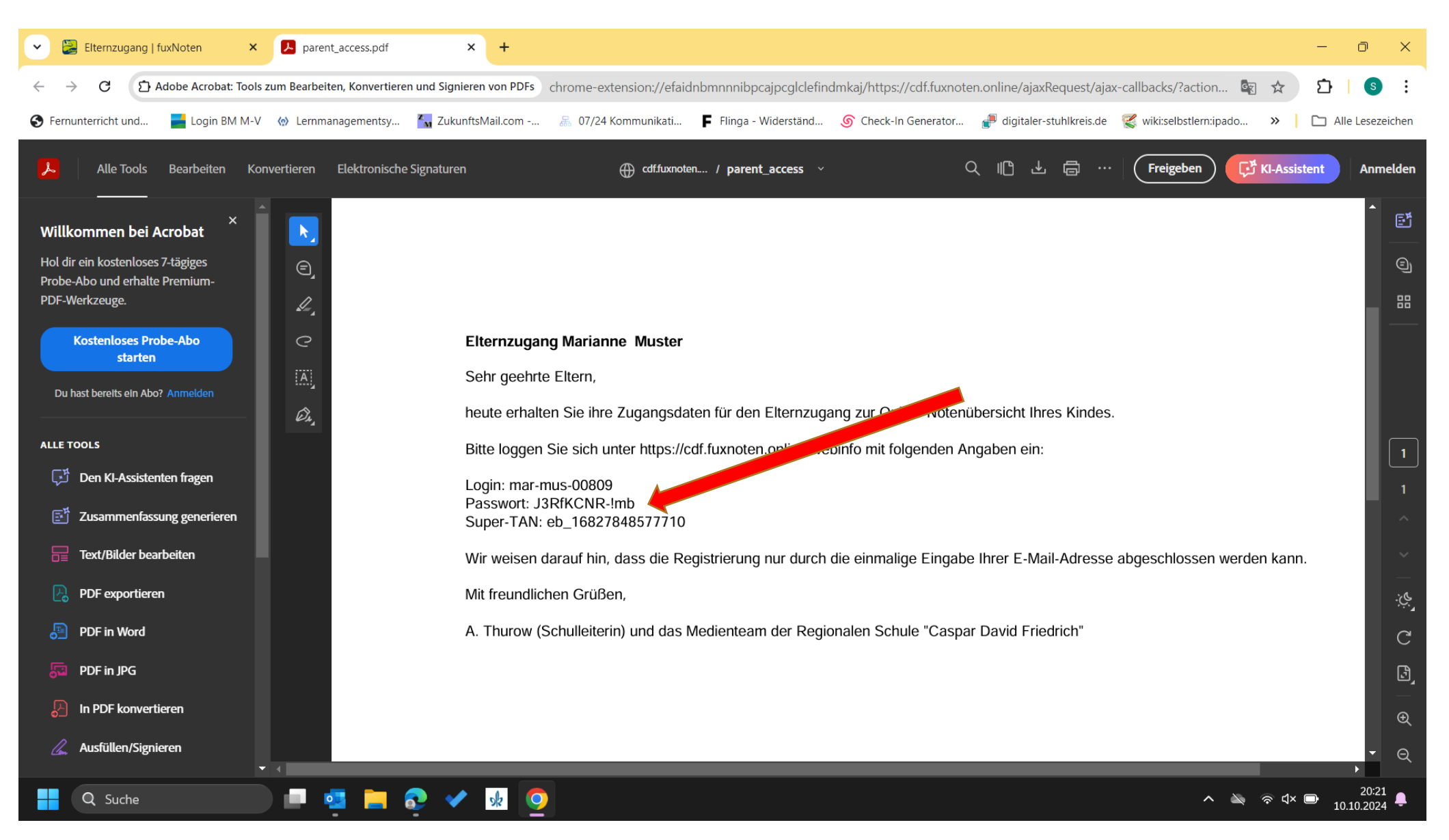

### Passwort bestätigen, eintragen und Login anklicken

| 🌔 🍙 🖹 Neuer Tab x 🛛 🐼 Elternportal fuxnoten - Regionale x 😕 Elternportal   fuxNoten                         | × + - • ×                                                                                                    |
|----------------------------------------------------------------------------------------------------|----------------------------------------------------------------------------------------------------|
| ← C 🗈 https://cdf.fuxnoten.online/webinfo                                                                   | 2 AN 🛧 C3   CD 🗲 Ge 🛠 … 🌗                                                                                                    |
| 📀 Word 🗕 Anmelden - Cuttle 🎯 Mein Scribbr 🔯 Arbeitsblatt-Genera 🔚 SilkeCDF - TaskCards 두 Flinga 🖃 H5P – Cre | ate and S 📓 portal.schule-mv.de 🚝 Willkommen!   Einst 🚝 H5P-Inhalt erstellen > 🛛 🎽 Weitere Favoriten                                                                              |
| fuxNoten <sup>®</sup> Regionale Schule "Caspar David Friedrich"                                             | Î                                                                                                    |
|                                                                                                    |                                                                                                    |
| Willkommen im FuxNoten-Elternportal - Regionale Schule "Caspa                                               | r David Friedrich"                                                                                                    |
|                                                                                                    |                                                                                                    |
| Login                                                                                                    | Kontakt                                                                                                    |
| Nutzer                                                                                                    | Destingto Caluda IICarrow Desid Eric dei dil Ethermony                                                                                                    |
| <b>a</b> mar-mus-00809                                                                                      | Regionale Schule "Caspar David Friedrich" Elternzugang                                                                                                    |
| Passwort                                                                                                    | Medienteam: s.ladwig@cdfschule.de                                                                                                    |
| Passwort                                                                                                    | Weitere Information                                                                                                    |
| Passwort vergessen?                                                                                         | Erstanmeldung                                                                                                    |
| Login                                                                                                    | Die FuxMedia kann Ihnen bei evtl. Login Problemen nicht weiterhelfen. Wenden Sie sich daher bitte an Ihren zuständigen Administrator der Schule.                                  |
|                                                                                                    | Informationen                                                                                                    |
|                                                                                                    | Diese Webseite verwendet Cookies, welche die technische Funktionalität und Sicherheit gewährleisten. Mit der weiteren Nutzung von FuxNoten erklären Sie sich damit einverstanden. |
|                                                                                                    | Information zum Datenschutz   Impressum                                                                                                    |
|                                                                                                    |                                                                                                    |
|                                                                                                    |                                                                                                    |
|                                                                                                    |                                                                                                    |
|                                                                                                    | Schuljahr: 2024 / 1. HJ Datenschutz   Impressum Version: 5.3.8.1 © FuxMedia, 2014-2024 🚽                                                                                          |
| 📲 Q Suche 🔲 💶 📑 🛜 ✔ 💀 🧿                                                                                     | へ 🔌 중 다× 🖻 20:20<br>10.10.2024 鼻                                                                                                    |

### Am besten anzeigen lassen

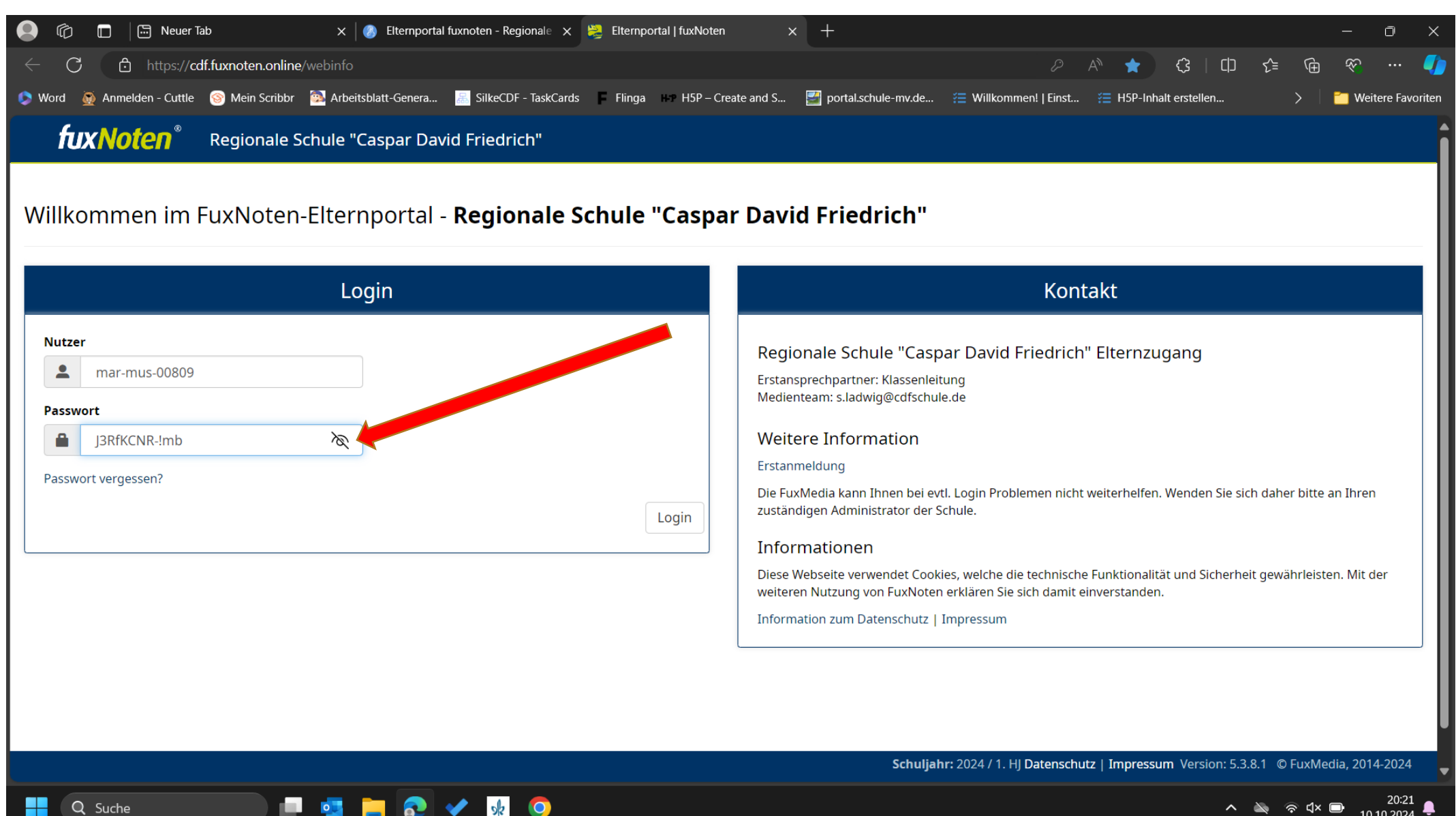

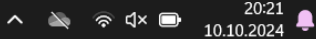

#### Noch nicht das Passwort speichern! Einfach auf das X klicken

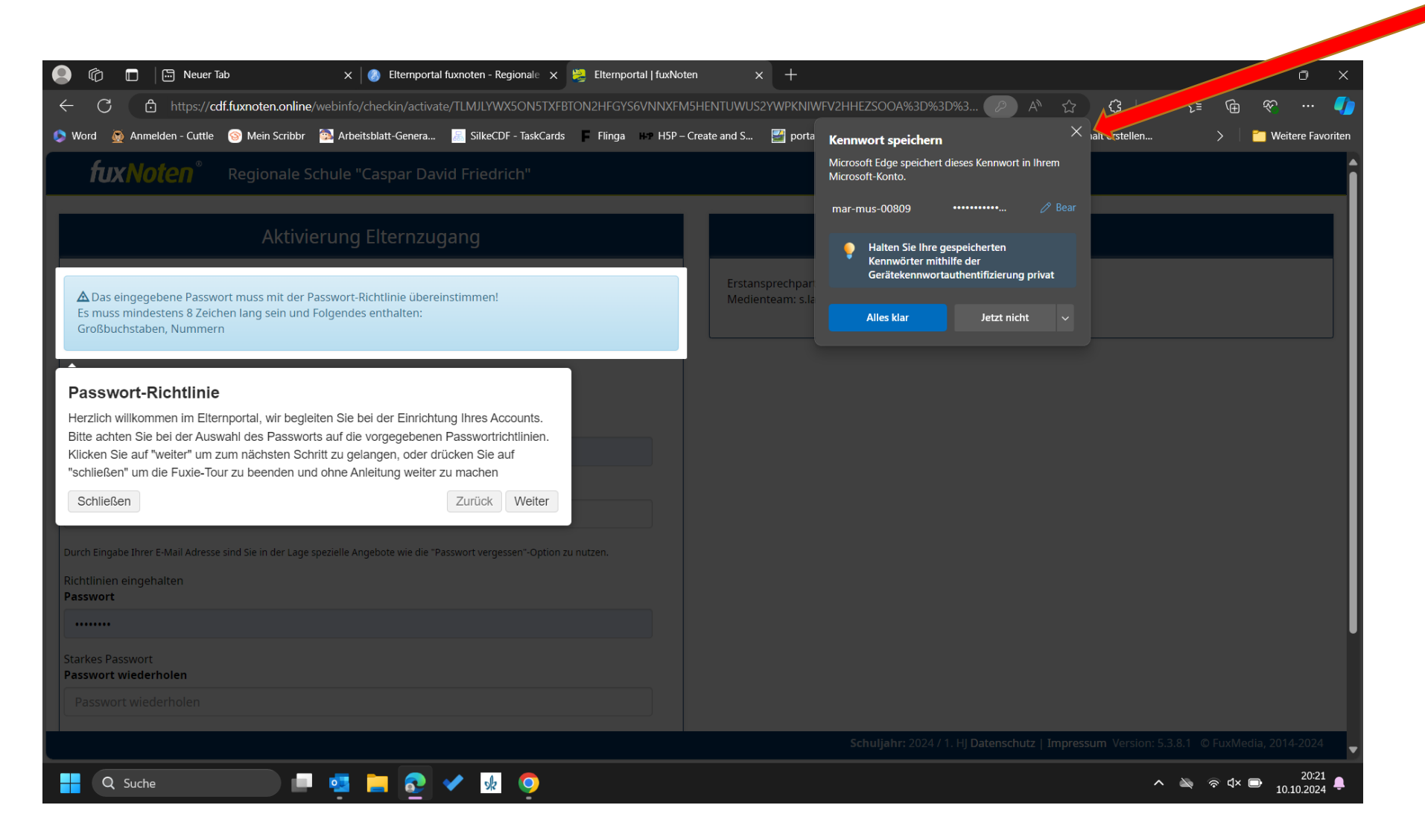

# Passwort aus Buchstaben (GROß und klein) und Zahlen- beides muss!

| 💄 🏟 🗖 🖾 Neuer Ta                                                                                                    | ab                                                                              | 🗙 🛛 🔕 Elternportal                                                                                                    | fuxnoten - Regionale 🗙                                                                                                    | 👺 Elternportal   fuxNoter |                                     |                                                                                      |                                                        |                      |            | - 0                 | ×      |
|----------------------------------------------------------------------------------------------------|---------------------------------------------------------------------------------|----------------------------------------------------------------------------------------------------|----------------------------------------------------------------------------------------------------|---------------------------|-------------------------------------|--------------------------------------------------------------------------------------|--------------------------------------------------------|----------------------|------------|---------------------|--------|
| ← C 🗅 https://cd                                                                                                    | ff.fuxnoten.online                                                              |                                                                                                    |                                                                                                    | TON2HFGYS6VNNXFM5         |                                     | WFV2HHEZSOOA%3D%3                                                                    | D%3 🥟 A <sup>N</sup> ☆                                 | \$   D               | ¢ @        |                     |        |
| 📀 Word 🛛 🗕 Anmelden - Cuttle                                                                                                    | 🎯 Mein Scribbr                                                                  | 💁 Arbeitsblatt-Genera                                                                                                    | SilkeCDF - TaskCards                                                                                                    | Flinga H-P H5P – Cr       | reate and S 🔛 porta                 | Kennwort speichern                                                                   | ×                                                      | alt erstellen        |            | 📶 Weitere Favo      | oriten |
| fuxNoten®                                                                                                    |                                                                                 |                                                                                                    |                                                                                                    |                           |                                     | Microsoft Edge speichert<br>Microsoft-Konto.                                         | dieses Kennwort in Ihrem                               |                      |            |                     | _î     |
| ▲ Das eingegebene Passwo<br>Es muss mindestens 8 Zeidt<br>Großbuchstaben, Nummerr                                                                                                    | Aktivi<br>ort muss mit der R<br>hen lang sein und<br>n                          | erung Elternzug<br>Passwort-Richtlinie Liber<br>Folgendes entha                                                                                   | gang                                                                                                    |                           | Erstansprechpar<br>Medienteam: s.la | mar-mus-00809<br>Halten Sie Ihre (<br>Kennwörter mit<br>Gerätekennwort<br>Alles klar | gespeicherten<br>hilfe der<br>authentifizierung privat |                      |            |                     |        |
| Passwort-Richtlinie<br>Herzlich willkommen im Elter<br>Bitte achten Sie bei der Ausw<br>Klicken Sie auf "weiter" um z<br>"schließen" um die Fuxie-Tou<br>Schließen<br>Durch Eingabe ihrer E-Mail Adresse<br>Richtlinien eingehalten<br>Passwort<br>Starkes Passwort<br>Passwort wiederholen<br>Rasswort wiederholen | rnportal, wir begle<br>wahl des Passwoi<br>cum nächsten Sch<br>ur zu beenden un | eiten Sie bei der Einricht.<br>ts auf die vorgegebenen<br>ntft zu gelangen, oder dr<br>d ohne Anleitung weiter z<br>spezielle Angebote wie die "P | ing Ihres Accounts.<br>Passwortrichtlinien.<br>ücken Sie auf<br>zu machen<br>Zurück Weiter<br>asswort vergessen "Option zu | u nutren.                 |                                     |                                                                                      |                                                        |                      |            |                     |        |
|                                                                                                    |                                                                                 |                                                                                                    |                                                                                                    |                           |                                     | Schuljahr: 2024 /                                                                    | 1. HJ Datenschutz   Impres                             | ssum Version: 5.3.8. | 1 © FuxMed | lia, 2014-2024      | -      |
| Q Suche                                                                                                    |                                                                                 | 🤹 📒 📀                                                                                                    | 🖌 🦗 🧿                                                                                                    |                           |                                     |                                                                                      |                                                        | ~ •                  | 🔊 रू d× (  | 20:21<br>10.10.2024 | ۰      |

# Email eintragen, danach Weiter anklicken

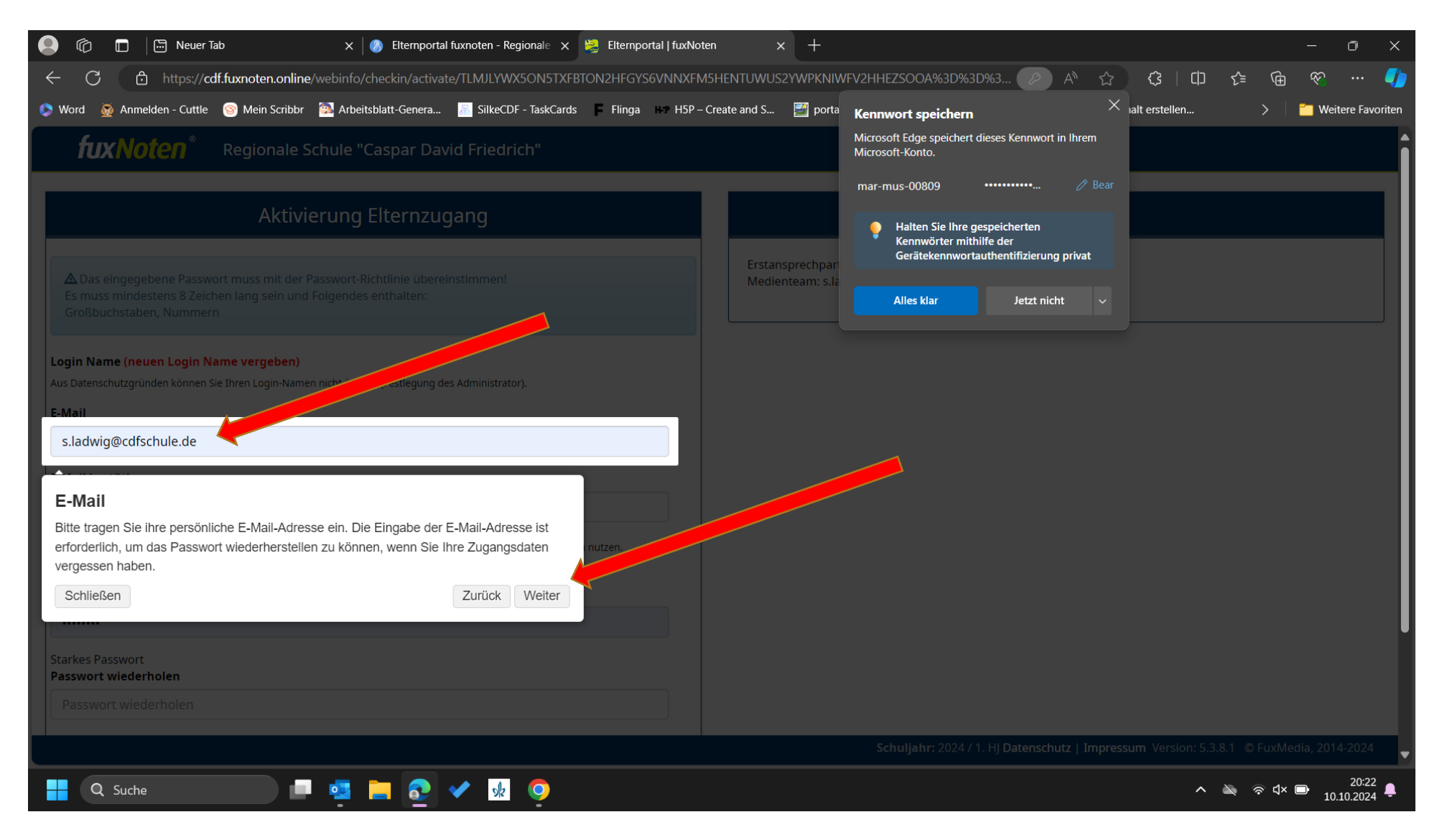

# Email noch einmal eintragen, Weiter

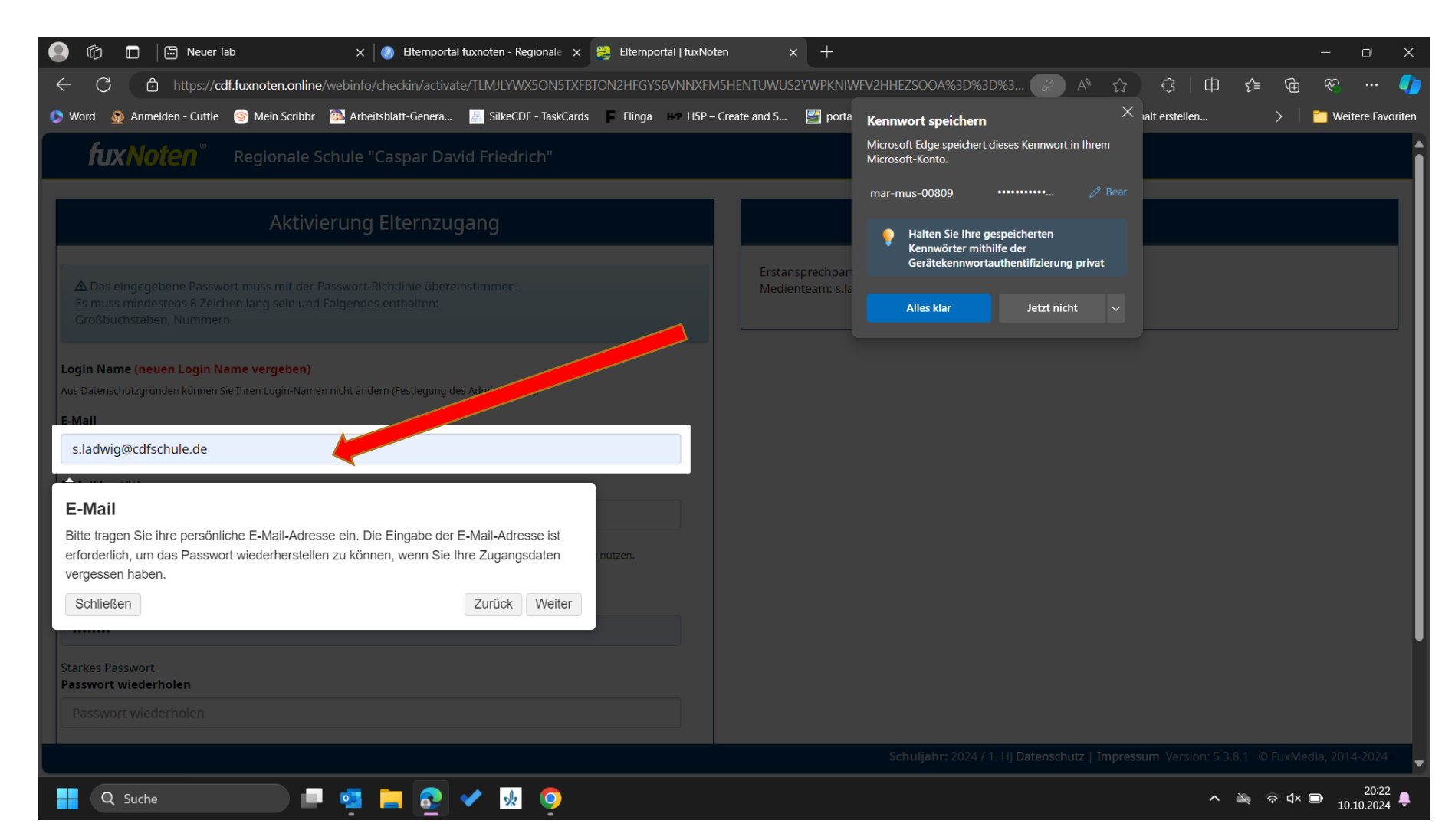

# Passwort eingeben, nur wenn grün, Weiter anklicken

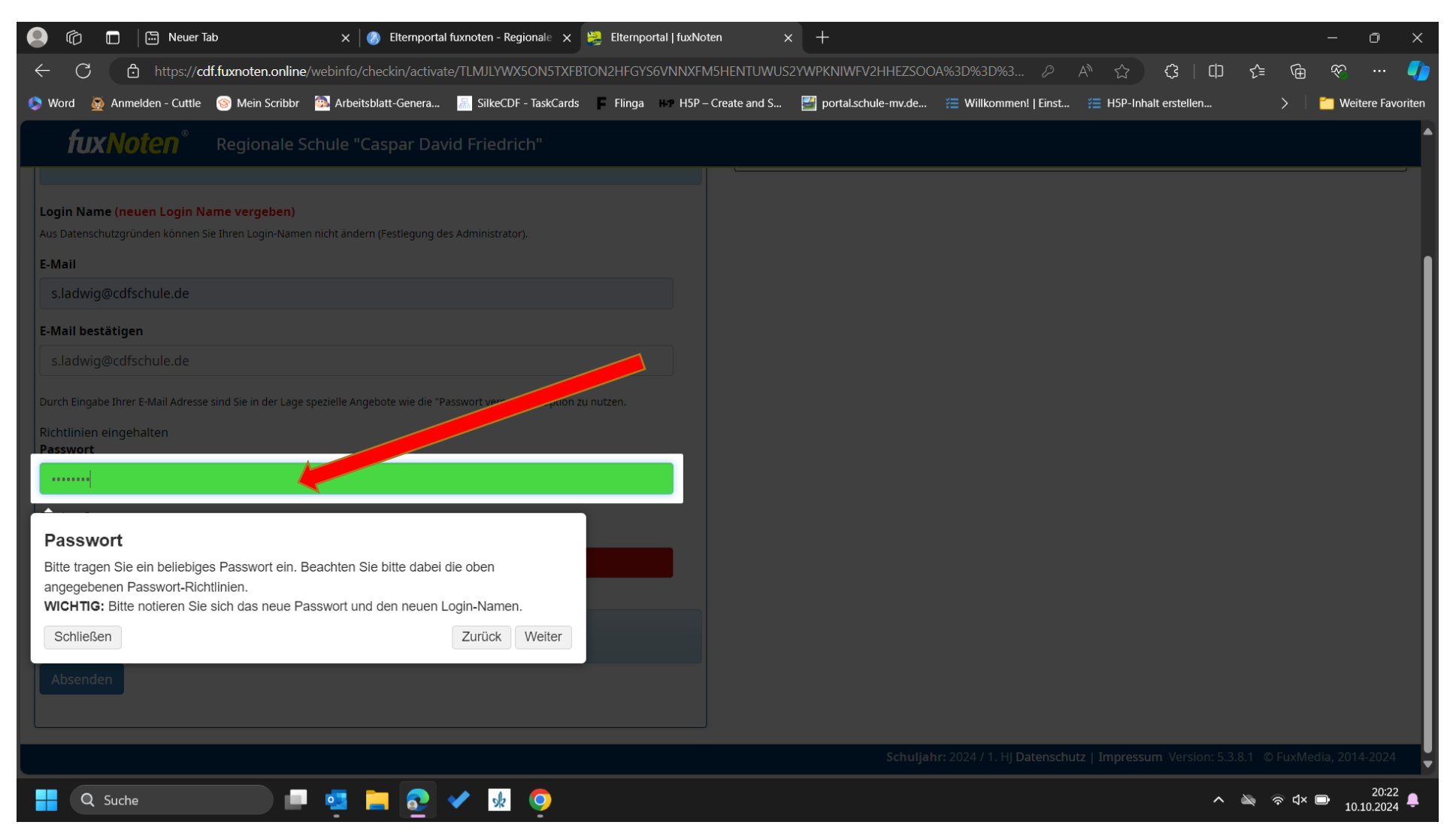

# Am besten Passwort anzeigen lassen zur Kontrolle

| 🧟 🕼 🗖 🖾 Neuer Tab x 🔕 Elternportal fuxnoten - Regionale x 👺 Elternportal   fuxNoten x +                                                                                                    | - 0 X                               |
|----------------------------------------------------------------------------------------------------|-------------------------------------|
| 🔶 C 🗈 https://cdf.fuxnoten.online/webinfo/checkin/activate/TLMJLYWX5ON5TXFBTON2HFGYS6VNNXFM5HENTUWUS2YWPKNIWFV2HHEZSOOA%3D%3D%3 🖉 🗚 😭 🔇                                                                                                    | 山 仝 @ 参 … 🌗                         |
| 💿 Word 👰 Anmelden - Cuttle 🧐 Mein Scribbr 🔯 Arbeitsblatt-Genera 🧮 SilkeCDF - TaskCards 📱 Flinga 👘 H5P – Create and S 🚰 portal.schule-mv.de 🚝 Willkommen!   Einst 🚝 H5P-Inhalt erste                                                                                    | llen > 📋 Weitere Favoriten          |
| fuxNoten <sup>®</sup> Regionale Schule "Caspar David Friedrich"                                                                                                    |                                     |
| Login Name (neuen Login Name vergeben)                                                                                                    |                                     |
| Aus Datenschutzgründen können Sie Ihren Login-Namen nicht ändern (Festlegung des Administrator).                                                                                                    |                                     |
| E-Mail<br>s.ladwig@cdfschule.de                                                                                                    |                                     |
| E-Mail bestätigen                                                                                                    |                                     |
|                                                                                                    |                                     |
| Durch Eingabe Ihrer E-Mail Adresse sind Sie in der Lage spezielle Angebote wie die "Passwort vergessen"-Option zu nutzen.                                                                                                    |                                     |
| Richtlinien eingehalten<br>Passwort                                                                                                    |                                     |
| Test1234 🍖 🔪                                                                                                    |                                     |
| Passwort         Bitte tragen Sie ein beliebiges Passwort ein. Beachten Sie bitte dabei die oben angegebenen Passwort-Richtlinien.         WICHTIG: Bitte notieren Sie sich das neue Passwort und den neuen Login-Namen.         Schließen       Zurück         Weiter |                                     |
| Schuljahr: 2024 / 1. HJ Datenschutz   Impressum Ver                                                                                                    | sion: 5.3.8.1 © FuxMedia, 2014-2024 |
| 🕂 Q Suche 🔲 📮 🔁 🛹 💀 🧿                                                                                                    | ∧ 🔌 🛜 ⊄× 🕞 20:23                    |

#### Passwort noch einmal eingeben, wenn grün Weiter

| 😑 🕼 🗖 🖾 Neuer Tab x 🔗 Elternportal fuxnoten - Regionale 🗴 👺 Elternportal   fuxNoten x +                                           |                                                                           | - 0 X               |
|----------------------------------------------------------------------------------------------------|---------------------------------------------------------------------------|---------------------|
| $\leftarrow$ C $\triangle$ https://cdf.fuxnoten.online/webinfo/checkin/activate/TLMJLYWX5ON5TXFBTON2HFGYS6VNNXFM5HENTUWUS2YWPKNIM | WFV2HHEZSOOA%3D%3D%3 🤌 A <sup>N</sup> ☆ 🗘   茚 烽 庙                         | 🗞 ··· 🌗             |
| 📀 Word 🗕 Anmelden - Cuttle 💿 Mein Scribbr 🔯 Arbeitsblatt-Genera 🗾 SilkeCDF - TaskCards 📮 Flinga 🗰 HSP – Create and S 🛃 portal     | al.schule-mv.de 🚝 Willkommen!   Einst 🚝 H5P-Inhalt erstellen > 🗌          | 1 Weitere Favoriten |
| fuxNoten <sup>®</sup> Regionale Schule "Caspar David Friedrich"                                                                   |                                                                           | <b>^</b>            |
|                                                                                                    |                                                                           |                     |
| Login Name (neuen Login Name vergeben)                                                                                            |                                                                           |                     |
| Aus Datenschutzgrunden konnen Sie Ihren Login-Namen nicht andern (Festlegung des Administrator).                                  |                                                                           |                     |
| s ladwig@cdfschule.de                                                                                                    |                                                                           |                     |
|                                                                                                    |                                                                           |                     |
| s ladwig@cdfschule.de                                                                                                    |                                                                           |                     |
|                                                                                                    |                                                                           |                     |
| Durch Eingabe Ihrer E-Mail Adresse sind Sie in der Lage spezielle Angebote wie die "Passwort vergessen"-Option zu nutzen.         |                                                                           |                     |
| Passwort                                                                                                    |                                                                           |                     |
|                                                                                                    |                                                                           |                     |
| Starkes Passwort                                                                                                    |                                                                           |                     |
| Tect1224                                                                                                    |                                                                           |                     |
|                                                                                                    |                                                                           |                     |
| Passwort wiederholen                                                                                                    |                                                                           |                     |
| Botte geben Sie das Passwort erneut ein um es zu bestätigen.                                                                      |                                                                           |                     |
| Schließen Zurück Weiter                                                                                                    |                                                                           |                     |
|                                                                                                    |                                                                           |                     |
|                                                                                                    | Schuljahr: 2024 / 1. HJ Datenschutz   Impressum Version: 5.3.8.1 @ FuxMed | ia, 2014-2024       |
|                                                                                                    |                                                                           | 20:23               |
|                                                                                                    | へ LQ 冷 (X L)                                                              | 10.10.2024 🖶        |

### Datenschutz akzeptieren

| 0 | 6                  |                             | 🕞 Neue         | r Tab            | ×                     | 8 Elternportal     | fuxnoten - Regio   | nale 🗙      | 没 Elternp | ortal   fuxNote | en           | × +         |             |        |          |       |           |                |      |        | —        | 0 >         | <  |
|---|--------------------|-----------------------------|----------------|------------------|-----------------------|--------------------|--------------------|-------------|-----------|-----------------|--------------|-------------|-------------|--------|----------|-------|-----------|----------------|------|--------|----------|-------------|----|
| ÷ | - C                | ð ť                         | https://       | cdf.fuxnoten     | .online/webinfo/      | checkin/activat    | e/TLMJLYWX50       | ON5TXFB1    | fon2hfgy  | S6VNNXFM        | 5HENTUWU     | S2YWPKNIWF  | V2HHEZSO    | OA%3D% | 3D%3     | 2 A   | ° ☆       | () ↓ 〔         | ) {≡ | Ē      | Ŕ        | 🤇           |    |
| 0 | Word               | 👰 Anm                       | ielden - Cuttl | e 🎯 Mein :       | Scribbr 💿 Arbei       | tsblatt-Genera     | SilkeCDF - 1       | laskCards   | Flinga    | H-P H5P –       | Create and S | 🚅 portal.so | chule-mv.de | 🚝 Wi   | lkommen! | Einst | 🚝 H5P-Int | nalt erstellen |      | >      | 📒 Weiter | re Favorite | en |
|   | fı                 | IXNO                        | oten®          | Regior           | ale Schule "          | Caspar Dav         | vid Friedrich      |             |           |                 |              |             |             |        |          |       |           |                |      |        |          |             |    |
|   |                    |                             |                |                  |                       |                    |                    |             |           |                 |              |             |             |        |          |       |           |                |      |        |          |             |    |
| L | .ogin N            | ame (ne                     | uen Login      | Name verge       | eben)                 |                    |                    |             |           |                 |              |             |             |        |          |       |           |                |      |        |          |             |    |
| A | us Dater           | nschutzgri                  | ünden könner   | n Sie Ihren Logi | in-Namen nicht ände   | ern (Festlegung de | es Administrator). |             |           |                 |              |             |             |        |          |       |           |                |      |        |          |             |    |
| E | -Mail              |                             |                |                  |                       |                    |                    |             |           |                 |              |             |             |        |          |       |           |                |      |        |          |             |    |
|   | s.ladv             | vig@cdf                     | schule.de      |                  |                       |                    |                    |             |           |                 |              |             |             |        |          |       |           |                |      |        |          |             | l  |
| E | -Mail b            | estätige                    | en             |                  |                       |                    |                    |             |           |                 |              |             |             |        |          |       |           |                |      |        |          |             | l  |
|   | s.ladv             | vig@cdf                     |                |                  |                       |                    |                    |             |           |                 |              |             |             |        |          |       |           |                |      |        |          |             |    |
| C | ourch Ein          | gabe Ihre                   | r E-Mail Adres | se sind Sie in d | ler Lage spezielle An | gebote wie die "P  | asswort vergessen  | "-Option zu | ı nutzen. |                 |              |             |             |        |          |       |           |                |      |        |          |             | l  |
| F | Richtlini          | en einge                    | halten         |                  |                       |                    |                    |             |           |                 |              |             |             |        |          |       |           |                |      |        |          |             | l  |
|   | asswoi             |                             |                |                  |                       |                    |                    |             |           |                 |              |             |             |        |          |       |           |                |      |        |          |             | l  |
|   |                    |                             |                |                  |                       |                    |                    |             |           |                 |              |             |             |        |          |       |           |                |      |        |          |             | l  |
| P | tarkes l<br>asswol | Passwor<br>r <b>t wiede</b> | rholen         |                  |                       |                    |                    |             |           |                 |              |             |             |        |          |       |           |                |      |        |          |             | l  |
|   |                    |                             |                |                  |                       |                    |                    |             |           |                 |              |             |             |        |          |       |           |                |      |        |          |             |    |
| F | asswär             |                             | nen überei     | n                |                       |                    |                    |             |           |                 |              |             |             |        |          |       |           |                |      |        |          |             | l  |
|   | <b>☑</b> i         | nweis zu                    | r Datenvei     | arbeitung a      | kzeptiert             |                    |                    |             |           |                 |              |             |             |        |          |       |           |                |      |        |          |             |    |
|   |                    |                             |                |                  |                       |                    |                    |             |           |                 |              |             |             |        |          |       |           |                |      |        |          |             | l  |
|   | Dat                | tensch                      | nutzerkl       | ärung            | t dia 1 lia           | ur Determent       | oitung durah       |             |           |                 |              |             |             |        |          |       |           |                |      |        |          |             |    |
|   | Bitte              | liesen S                    | ie sich als I  | etzten Schrit    | a ale Hinweiser z     |                    | Weiter             |             |           |                 |              |             |             |        |          |       |           |                |      |        |          |             |    |
|   | 30                 | meiseit                     | J              |                  |                       | Zuiuc              | vveilei            |             |           |                 |              |             |             |        |          |       |           |                |      |        |          |             | ŀ  |
|   |                    | Q Such                      | e              |                  |                       |                    | 🖌 🍾                | 9           |           |                 |              |             |             |        |          |       |           | ,              | ~ 🔌  | ক ব× ( | → 10.10  | 20:23       |    |

### Zugang aktivieren-klicken auf Absenden

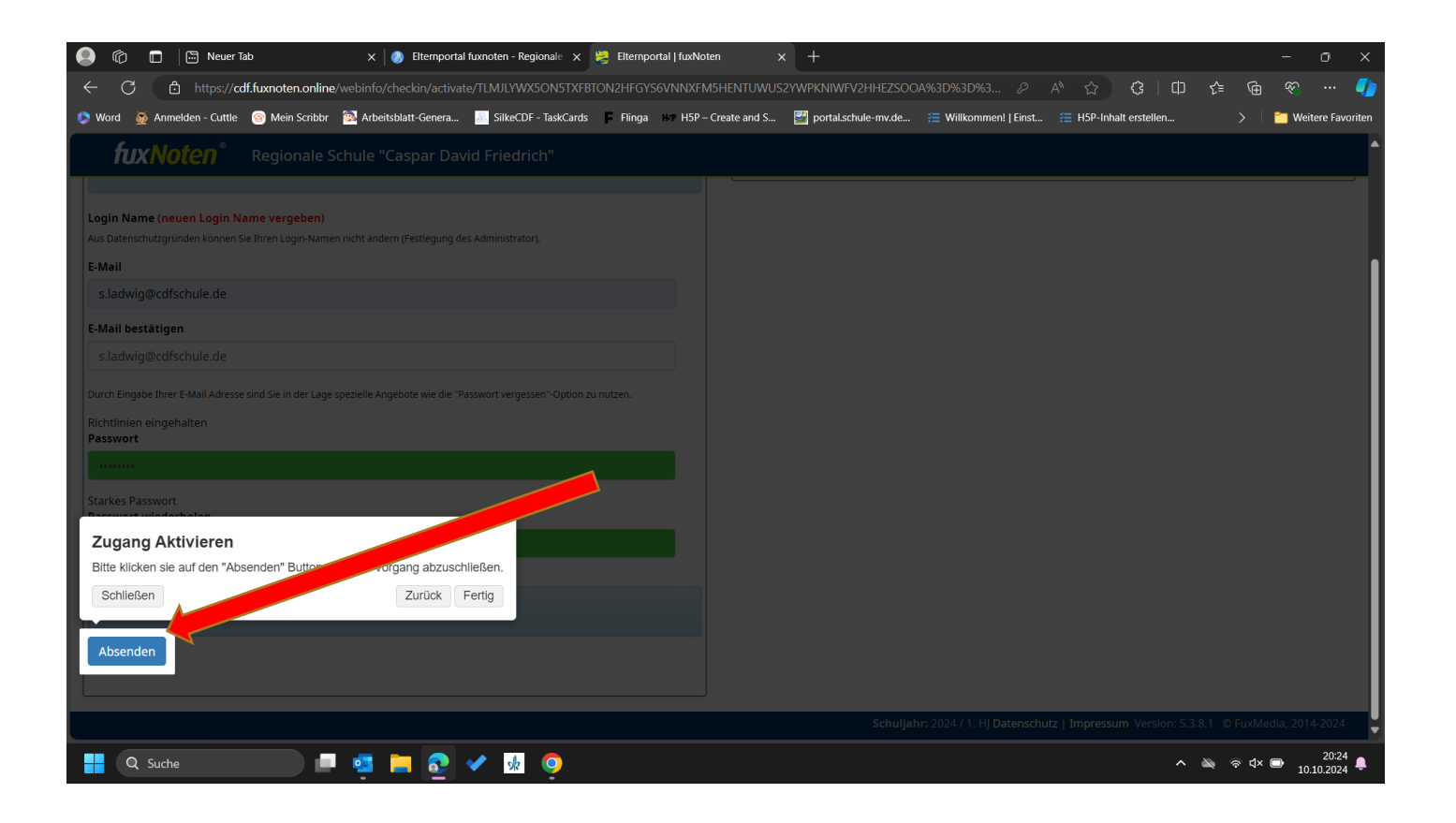

# Zugangsdaten erneut angeben-Login anklicken

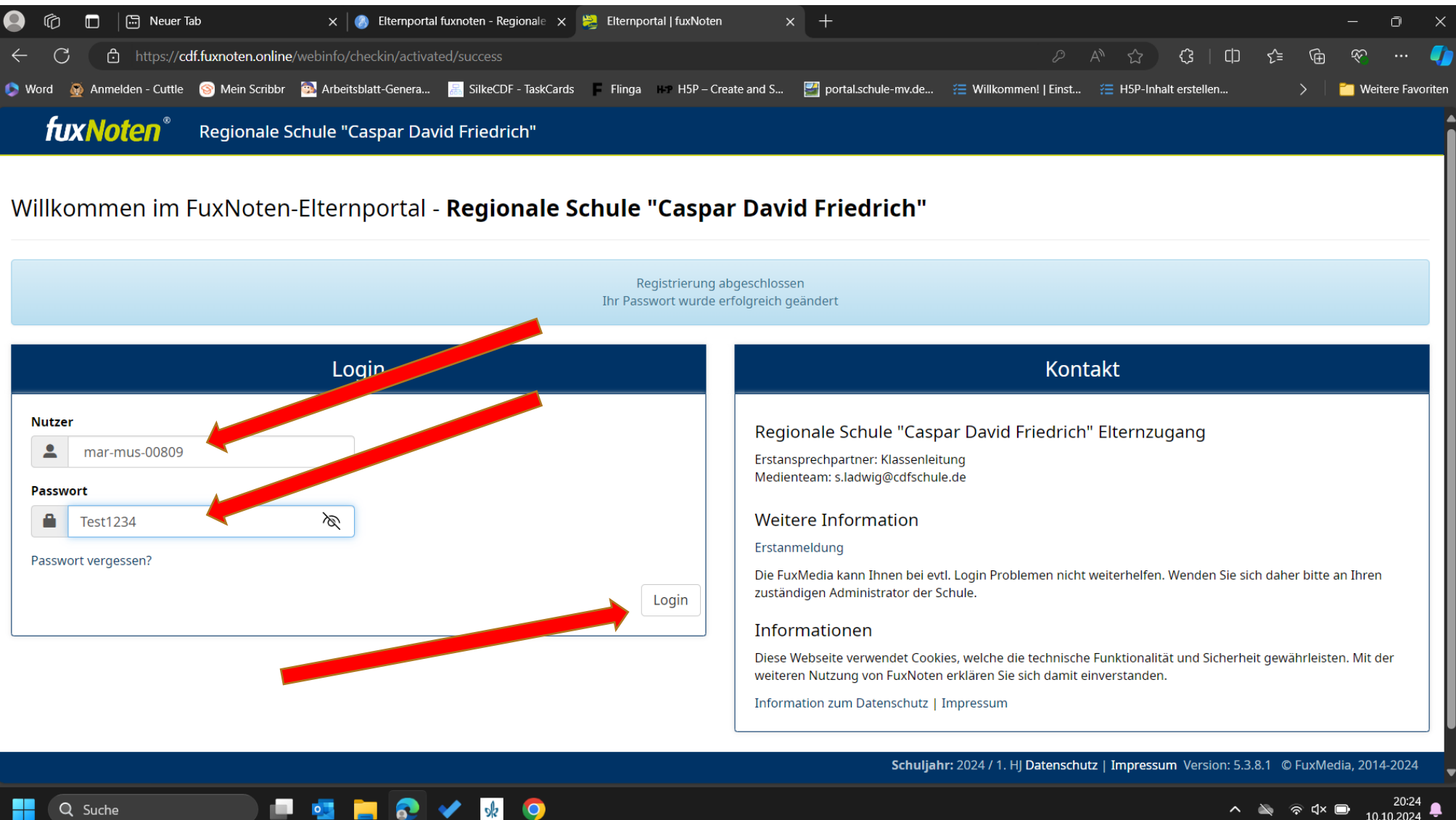

10.10.2024

### Zugangsdaten jetzt speichern

| 😩 🍘 🗖 🖾 Neuer Tab x 🔕 Elternportal fuxnoten - Regionale x 👺 Elternportal   fuxNoten x +                                                                                               |                  | —                        | o x                 |
|----------------------------------------------------------------------------------------------------|------------------|--------------------------|---------------------|
| ← C 🗄 https://cdf.fuxnoten.online/webinfo/account/            A <sup>N</sup> ☆ ③                                                                                                    | []) {_≡          | €<br>€                   | 🍫                   |
| 📀 Word 👰 Anmelden - Cuttle 🎯 Mein Scribbr 🔯 Arbeitsblatt-Genera 🧮 SilkeCDF - TaskCards 📮 Flinga 🚥 H5P – Create and S 🕎 portal.schule-mv.de 🚝 Willkommen!   Einst 🚝 H5P-Inhalt erstell | len              | >   🛅 w                  | leitere Favoriten   |
| fuxNoten <sup>®</sup> Regionale Schule "Caspar David Friedrich"                                                                                                    |                  |                          | *                   |
|                                                                                                    |                  |                          |                     |
| Kalender     Marianne Muster                                                                                                    |                  |                          |                     |
|                                                                                                    |                  |                          |                     |
| Keine Daten vorhanden                                                                                                    |                  |                          |                     |
|                                                                                                    |                  |                          | _                   |
|                                                                                                    |                  |                          |                     |
|                                                                                                    |                  |                          |                     |
|                                                                                                    |                  |                          |                     |
|                                                                                                    |                  |                          |                     |
|                                                                                                    |                  |                          |                     |
|                                                                                                    |                  |                          |                     |
|                                                                                                    |                  |                          |                     |
|                                                                                                    |                  |                          |                     |
|                                                                                                    |                  |                          |                     |
|                                                                                                    |                  |                          |                     |
| Schuljahr: 2024 / 1. HJ Datenschutz   Impressum Vers                                                                                                    | ion: 5.3.8.1 © F | <sup>i</sup> uxMedia, 20 | )14-2024            |
| 🕂 Q Suche 📃 🧧 📜 📀 🛹 🍁 📀                                                                                                    | <u>~ 🔌</u> 🧟     | <ul> <li>√× ■</li> </ul> | 20:24<br>10.10.2024 |

# !Nutzer (Login) merken

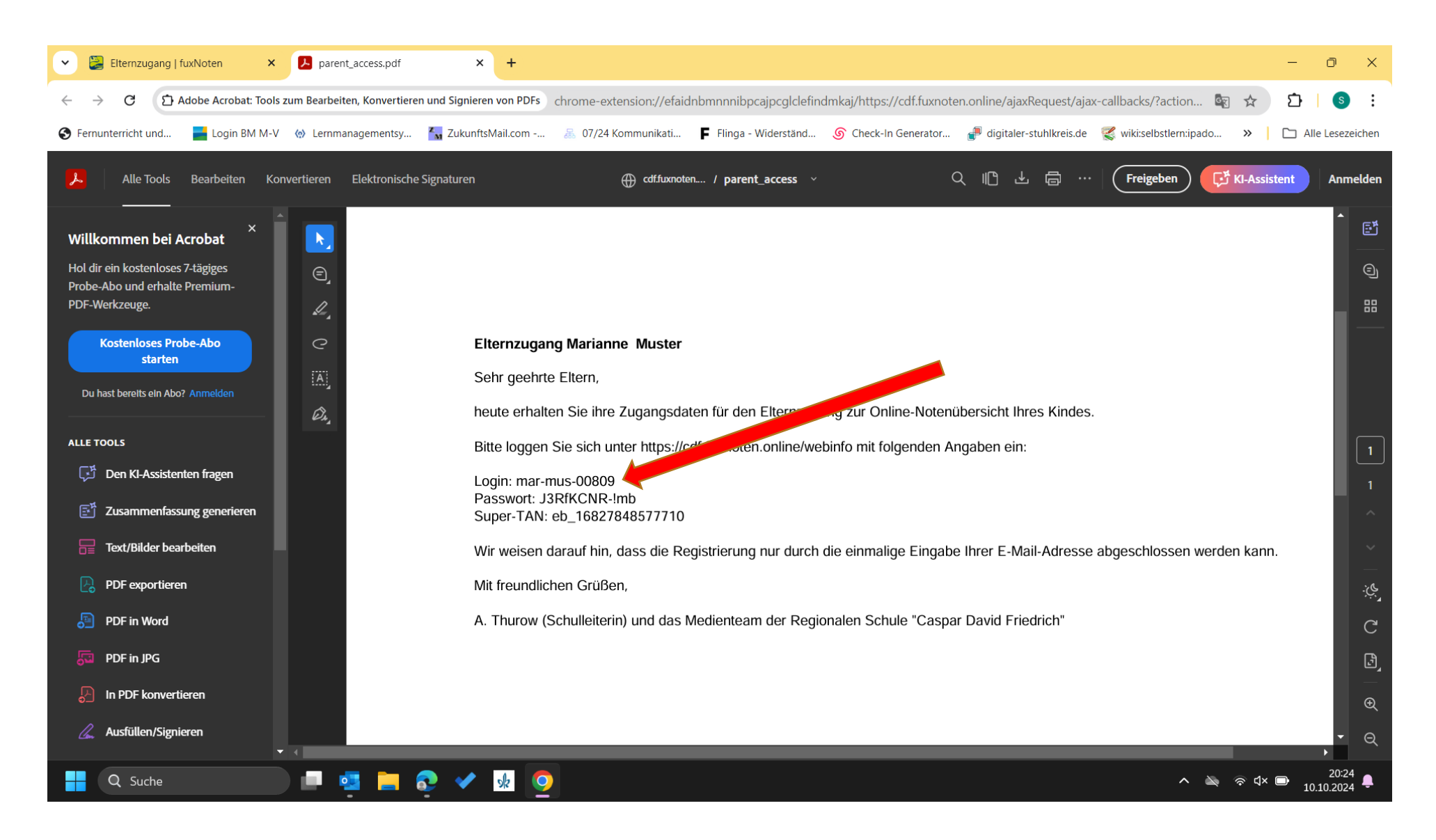